微软认证:开启WindowsVista中磁盘定额功能Microsoft认证考 试 PDF转换可能丢失图片或格式,建议阅读原文 https://www.100test.com/kao\_ti2020/585/2021\_2022\_\_E5\_BE\_AE\_ E8\_BD\_AF\_E8\_AE\_A4\_E8\_c100\_585433.htm 经常喜欢从网上搜 刮各种各样的资源可能会发现在不经意间自己的某个盘就这 么满了。为了避免出现这样的情况,对磁盘进行控制就显得 很必要了。其实Windows Vista就内置了这样的一个功能,称 为 "磁盘定额分配",那么如何开启呢?\*打开资源管理器\* 右键需要进行此操作的磁盘 - 属性\*勾选"开启磁盘定额分配 "和 "超过限制后禁用"\*在"将磁盘限额设置为"选项中填 写适当的数字\*确定更多优质资料尽在百考试题论坛 百考试 题在线题库 微软认证更多详细资料 100Test 下载频道开通,各 类考试题目直接下载。详细请访问 www.100test.com